# Namestitev z Medija Live

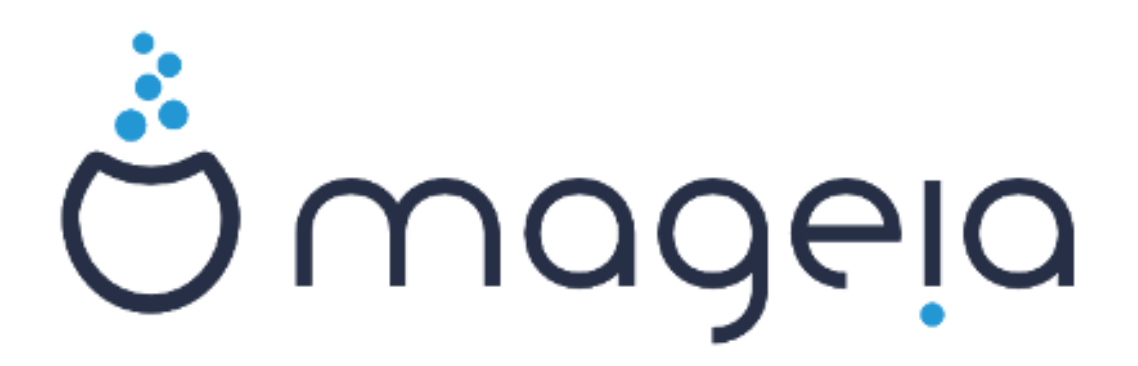

## ######

| #######################################   | 1  |
|-------------------------------------------|----|
| 1. ##### ## ####### ###### #####: ###     | 1  |
| 1.1. ##################################   | 1  |
| 1.2. ###                                  | 1  |
| 1.3. ###################################  | 3  |
| 1.4. ######## ### ######################  | 5  |
| 2. ###### ###### ### ### #######          | 7  |
| 2.1. ##### ######                         | 7  |
| 2.2. # ###### ####/###/#################  | 8  |
| 2.3. # ###### ####                        | 9  |
| 3. ######## ###### ####################   | 10 |
| 4. ######## ####### ## ###### ## ######   | 11 |
| 4.1. ######## #######                     | 11 |
| 4.2. ###### ## ######                     | 11 |
| 5. ######### ### ####### ###              | 12 |
| 6. ##### ########                         | 13 |
| 7. ###### ########                        | 14 |
| 8. ####################################   | 14 |
| 8.1. #### #####                           | 14 |
| 9. ####################################   | 16 |
| 9.1. ###################################  | 16 |
| 9.2. ######## ##########################  | 21 |
| 9.3. ###### ############################  | 22 |
| 9.4. ###### #### #######################  | 23 |
| 9.5. ###################################  | 25 |
| 10. #### ## ###### ###### #######         | 26 |
| 11. ###################################   | 27 |
| 11.1. ####2                               | 27 |
| 11.2. ##################################  | 28 |
| 11.3. ##### #######                       | 31 |
| 12. ####### #####                         | 31 |
| 13. #### ###############################  | 33 |
| 13.1. ##################################  | 33 |
| 13.2. ####### ########################### | 33 |
| 14. ##### ######                          | 34 |
| 15. ######## ######                       | 35 |

###### ####

| 1. | ###  | ##### | ######### | ŧ | . 24 |
|----|------|-------|-----------|---|------|
| 2. | #### | ####  | ######### |   | 25   |

# Namestitev z Medija Live

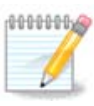

# 1. Izbor in uporaba odtisa diska: ISO

### 1.1. Predstavitev

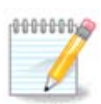

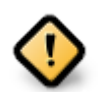

### 1.2. Vir

### 1.2.1. Definicija

### 1.2.2. Mediji za klasi#no namestitev

#### 1.2.2.1. Skupne zna#ilnosti

### 1.2.3. Živi medij

#### 1.2.3.1. Skupne zna#ilnosti

#### 1.2.3.2. Živi Plasma DVD

#### 1.2.3.3. Živi GNOME DVD

#### 1.2.3.4. Živi Xfce DVD

### 1.2.4. Net install media

#### 1.2.4.1. Skupne zna#ilnosti

#### 1.2.4.2. netinstall.iso

#### 1.2.4.3. netinstall-nonfree.iso

### 1.3. Downloading and Checking Media

### 1.3.1. Prejemanje

| Ö mageja               | About us                                                                                                    | Downloads                                                                                                    | Support                                                                                                    | Wiki                                                                          | Docs                                                              | Community                                          | Contribute                                                                   | Donate                                          | You                                       | Contact                               |  |
|------------------------|----------------------------------------------------------------------------------------------------|----------------------------------------------------------------------------------------------------|----------------------------------------------------------------------------------------------------|-------------------------------------------------------------------------------|-------------------------------------------------------------------|----------------------------------------------------|------------------------------------------------------------------------------|-------------------------------------------------|-------------------------------------------|---------------------------------------|--|
| Download Mag           | geia 4 64                                                                                                    | bit DVD                                                                                                    |                                                                                                    |                                                                               |                                                                   |                                                    |                                                                              |                                                 |                                           |                                       |  |
| Yo<br>he<br>main<br>so | ur download of<br>re.<br>soon as your downl<br>is mitter netcologne<br>soon as your downl<br>is ndissun Kagela-<br>Sisteraniz/Votasela<br>bio20224e1ae66444<br>ignatures do not ma<br>ur IP address is 83.1 | Mageia 4 64bit D<br>de download mimor is<br>coad is complete, you si<br>du sis complete, you si<br>du sis 6 64:010:1:00<br>http://download.com/<br>http://download.com/<br>http:/ | VD should sta<br>ocated in Cologn<br>hould check that to<br>79674<br>50. Double-check<br>em to be in FR, E | art within a f<br>e, Deutschland<br>he signatures i<br>and try to down<br>au. | <b>Few seconds</b><br>I (DE). If it does<br>match:<br>Noad again. | s (download size is                                | s about 3.6 GB).                                                             | If the downlo                                   | ad does no                                | t start, click                        |  |
|                        | Follow @mage                                                                                                    | ia_org) {2,900 follows                                                                                                    | 5                                                                                                    |                                                                               | 8+1                                                               | The makin<br>possible b<br>and that d<br>Want to h | ng and the distrib<br>yy all the people<br>lonate money, ha<br>elp? Join Us! | ution of Mage<br>and organizat<br>ardware, host | eia worldwid<br>ions that m<br>ing and mo | le is made<br>irror our softwa<br>re. |  |
|                        |                                                                                                    |                                                                                                    |                                                                                                    |                                                                               |                                                                   |                                                    |                                                                              |                                                 |                                           |                                       |  |

| ی چ                                                                                             | Opening Mageia-4-x86_64-DVD.iso 📀 🚫 🛞                       |  |  |  |  |  |  |  |  |  |
|-------------------------------------------------------------------------------------------------|-------------------------------------------------------------|--|--|--|--|--|--|--|--|--|
| You have chosen to open:                                                                        |                                                             |  |  |  |  |  |  |  |  |  |
| Mageia-4-x86_64-DVD.iso<br>which is: image CD brute (3.6 GB)<br>from: ftp://ftp.uni-erlangen.de |                                                             |  |  |  |  |  |  |  |  |  |
| What should Firefox do with this file?                                                          |                                                             |  |  |  |  |  |  |  |  |  |
| <u>О</u> р                                                                                      | en with 🔣 (default) 🗸 🗸 🗸                                   |  |  |  |  |  |  |  |  |  |
| • <u>S</u> av                                                                                   | ve File                                                     |  |  |  |  |  |  |  |  |  |
| _ Do                                                                                            | this <u>a</u> utomatically for files like this from now on. |  |  |  |  |  |  |  |  |  |
|                                                                                                 | Ø Cancel ✔ OK                                               |  |  |  |  |  |  |  |  |  |

##### ## Save File, #### ##### OK.

### 1.3.2. Checking the integrity of the downloaded media

- ## ### ### ##5###, ####: ##5### ####/##/###/####/####.###
- ## ### ### ###1###, ####: ###1### ####/##/###/####/####.###
- ## ### ### ###512###, ####: ###512### ####/##/###/####/####.###

######:

```
[sam5@localhost ~]$ md5sum /home/sam5/Downloads/Mageia-4-RC-x86_64-DVD.iso
ec1ce42c4b003b5e9bea6911968195c8 /home/sam5/Downloads/Mageia-4-RC-x86_64-DVD.iso
[sam5@localhost ~]$
```

### 1.4. Zapecite ali prenesite odtis diska

1.4.1. Burning the ISO to a CD/DVD

#### 1.4.2. Odlaganje odtisa nosilca za namestitev na klju#ek USB

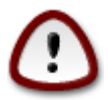

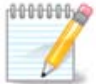

#### 1.4.2.1. Using a graphical tool within Mageia

1.4.2.2. Using a graphical tool within Windows

##### ########:

1.4.2.3. Using the Command line within a GNU/Linux system

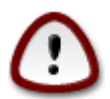

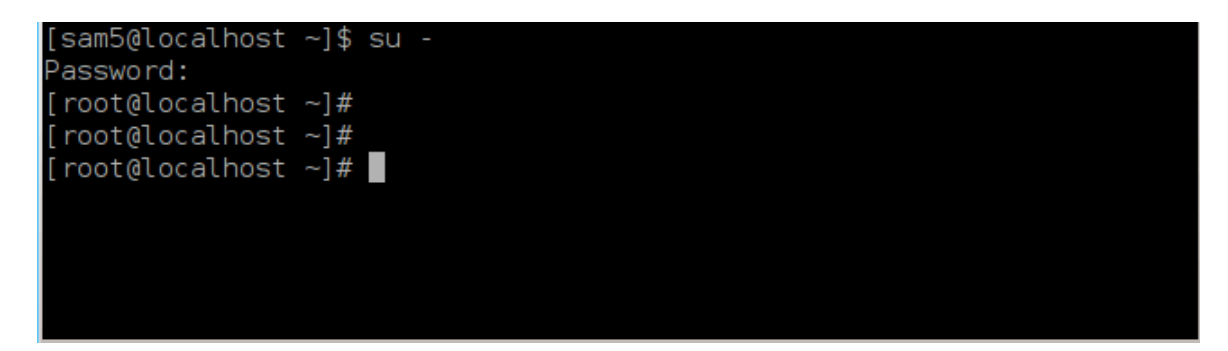

[root@localhost ~]# fdisk -l Disk /dev/sda: 298.1 GiB, 320072933376 bytes, 625142448 sectors Units: sectors of 1 \* 512 = 512 bytes Sector size (logical/physical): 512 bytes / 4096 bytes I/O size (minimum/optimal): 4096 bytes / 4096 bytes Disklabel type: dos Disk identifier: 0x000db4bf Partition 3 does not start on physical sector boundary. Device Boot Start Blocks Id System End /dev/sdal 2048 21256191 10627072 83 Linux /dev/sda2 21256192 63528959 21136384 83 Linux /dev/sda3 63530964 625137344 280803190+ 5 Extended 10671104 83 Linux /dev/sda5 63531008 84873215 /dev/sda6 84875264 127016959 21070848 83 Linux 127019008 135985151 4483072 82 Linux swap / Solaris /dev/sda7 /dev/sda8 135987200 198598655 31305728 83 Linux ′dev/sda9 198600704 471588863 136494080 83 Linux 471590912 496777994 12593541+ 83 Linux /dev/sda10 ′dev/sdall 496781312 504955079 4086884 82 Linux swap / Solaris 504958976 625137344 60089184+ 83 Linux /dev/sda12 Disk /dev/sdb: 7.5 GiB, 8011087872 bytes, 15646656 sectors Units: sectors of 1 \* 512 = 512 bytes Sector size (logical/physical): 512 bytes / 512 bytes I/O size (minimum/optimal): 512 bytes / 512 bytes Disklabel type: dos Disk identifier: 0x15005631 Boot Start End Blocks Id System Device /dev/sdb1 \* 7598079 3799039+ 17 Hidden HPFS/NTFS root@localhost ~]#

[72594.604531] usb 1-1: new high-speed USB device number 27 using xhci hcd [72594.770528] usb 1-1: New USB device found, idVendor=8564, idProduct=1000 [72594.770533] usb 1-1: New USB device strings: Mfr=1, Product=2, SerialNumber=3 [72594.770536] usb 1-1: Product: Mass Storage Device [72594.770537] usb 1-1: Manufacturer: JetFlash [72594.770539] usb 1-1: SerialNumber: 18MJTWLMPUCC3SSB [72594.770713] usb 1-1: ep 0x81 - rounding interval to 128 microframes, ep desc says 255 microframes [72594.770719] usb 1-1: ep 0x2 - rounding interval to 128 microframes, ep desc says 255 microframes [72594.771122] usb-storage 1-1:1.0: USB Mass Storage device detected [72594.772447] scsi host8: usb-storage 1-1:1.0 [72595.963238] scsi 8:0:0:0: Direct-Access JetFlash Transcend 2GB 1100 PQ: 0 ANSI: 4 [72595.963626] sd 8:0:0:0: [sdd] 4194304 512-byte logical blocks: (2.14 GB/2.00 GiB) [72595.964104] sd 8:0:0:0: [sdd] Write Protect is off [72595.964108] sd 8:0:0:0: [sdd] Mode Sense: 43 00 00 00 [72595.965025] sd 8:0:0:0: [sdd] No Caching mode page found [72595.965031] sd 8:0:0:0: [sdd] Assuming drive cache: write through 72595.967251] sdd: sdd1 [72595.969446] sd 8:0:0:0: [sdd] Attached SCSI removable disk

6. ##################: ## ##=####/##/###/###/#######=/###/##X ##=1#

##### X=#### ###### #### ##: /dev/sdd

#######: dd if=/home/user/Downloads/Mageia-6-x86\_64-DVD.iso of=/dev/sdd bs=1M

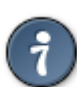

- 7. ##### ### #######: ####

## 2. Zaženi Magejo kot živ sistem

### 2.1. Zagon medija

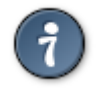

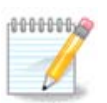

## 2.2. V na#inu BIOS/CSM/Legacy

| Buur muyelu Live                              |   |
|-----------------------------------------------|---|
| + use non-free video drivers (slower to boot) |   |
| Install Mageia Live                           |   |
| + use non-free video drivers (slower to boot) |   |
| Memory Test                                   |   |
|                                               |   |
|                                               |   |
|                                               | Å |

#### ###### ### ####### # ###### #####

### Menu

• #### ######

• ###### ####

• #2 ########

### 2.3. V na#inu UEFI

| Boot M   | ageia Live            |                  |                |   |      |
|----------|-----------------------|------------------|----------------|---|------|
| + use    | non-free video d      | rivers (slower t | o boot)        |   |      |
| Install  | Mageia Live           |                  |                |   |      |
| + use    | non-free video d      | rivers (slower t | o boot)        |   |      |
| £2: 1 cm |                       | -                |                |   |      |
| TZ. Lun  | grugen                |                  |                |   |      |
|          |                       |                  |                |   |      |
|          |                       |                  |                |   |      |
|          |                       |                  |                |   |      |
|          |                       |                  |                |   |      |
|          |                       |                  |                |   |      |
|          |                       |                  |                |   |      |
| Select c | n item with the arro  | w keys and press | Enter to boot. | Ö | mage |
| Onace la | ' for command line, ' | e' to edit.      |                |   | -    |

#### Menu

• #### ######

• #2 ########

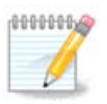

# 3. Izberite jezik namestitve

| Please                        | choose a language to use |
|-------------------------------|--------------------------|
| Czech                         |                          |
| Danish                        |                          |
| Dutch                         |                          |
| English<br>English (Amorican) |                          |
| English (Austrolia)           |                          |
| English (Copodo)              |                          |
| English (Iroland)             |                          |
| English (New Zeelend)         |                          |
| Advanced                      |                          |
| Cancel                        | Next                     |

# 4. Licen#na pogodba in opombe ob izdaji

#### Introduction

The operating system and the different components available in the Mageia distribution shall be called the "Software Products" hereafter. The Software Products include, but are not restricted to, the set of programs, methods, rules and documentation related to the operating system and the different components of the Mageia distribution, and any applications distributed with these products provided by Mageia's licensors or suppliers.

#### 1. License Agreement

Please read this document carefully. This document is a license agreement between you and Mageia which applies to the Software Products. By installing, duplicating or using any of the Software Products in any manner, you explicitly accept and fully agree to conform to the terms and conditions of this License. If you disagree with any portion of the License, you are not allowed to install, duplicate or use the Software Products.

|               | Do you accept this license ? |
|---------------|------------------------------|
|               | <ul> <li>Accept</li> </ul>   |
|               | 🔘 Refuse                     |
| Release Notes | 1                            |
|               | Quit Ok                      |

### 4.1. Licen#na pogodba

- ## #######, ###### ###### Accept ### ##### ##### ## Next

### 4.2. Opombe ob izdaji

# 5. Nastavite vaš #asovni pas

|              | which is your | unezone: |         |
|--------------|---------------|----------|---------|
| Monterrey    |               |          |         |
| Montevideo   |               |          |         |
| Montreal     |               |          |         |
| Montserrat   |               |          |         |
| Nassau       |               |          |         |
| New_York     |               |          |         |
| Nipigon      |               |          |         |
| Nome         |               |          |         |
| Noronha      |               |          |         |
| North_Dakota |               |          |         |
| Ojinaga      |               |          |         |
|              |               |          |         |
| Concol       |               |          | Alau da |

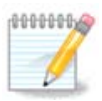

# 6. Clock Settings

| Date, Clock & Time Zone Settings<br>What is the best time? |      |
|------------------------------------------------------------|------|
| 15:09:50 (hardware clock set to local time)                |      |
| <ul> <li>11:09:50 (hardware clock set to UTC)</li> </ul>   |      |
| ▶ Advanced                                                 |      |
| Cancel                                                     | Next |

# 7. Select Keyboard

| Please choose your keyboard lay     | yout. |
|-------------------------------------|-------|
| Tifinagh (phonetic) (+latin/arabic) |       |
| Turkish ("F" model)                 |       |
| Turkish ("Q" model)                 |       |
| Turkmen                             |       |
| UK keyboard                         |       |
| US keyboard                         |       |
| US keyboard (international)         |       |
| Ukrainian                           |       |
| Urdu keyboard                       |       |
| Uzbek (cyrillic)                    |       |
| Vietnamese "numeric row" QWERTY     |       |
|                                     |       |
| Cancel                              | Next  |
|                                     |       |

#### 

# 8. Preizkusite Magejo kot živ sistem

## 8.1. Živi na#in

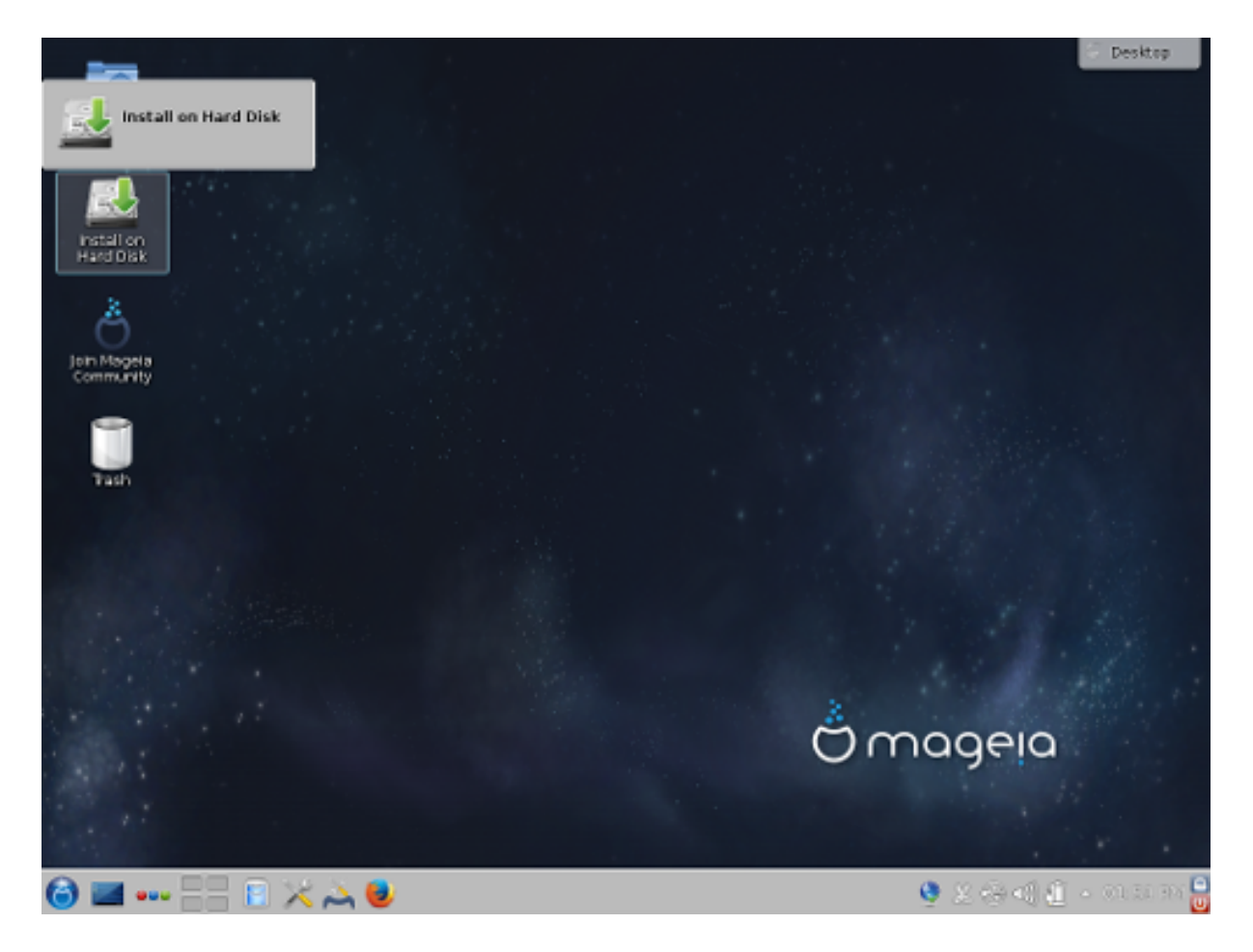

### 8.1.1. Preizkus strojne opreme

- #######: #### # ######## #### ...

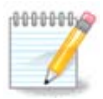

### 8.1.2. Zagon namestitve

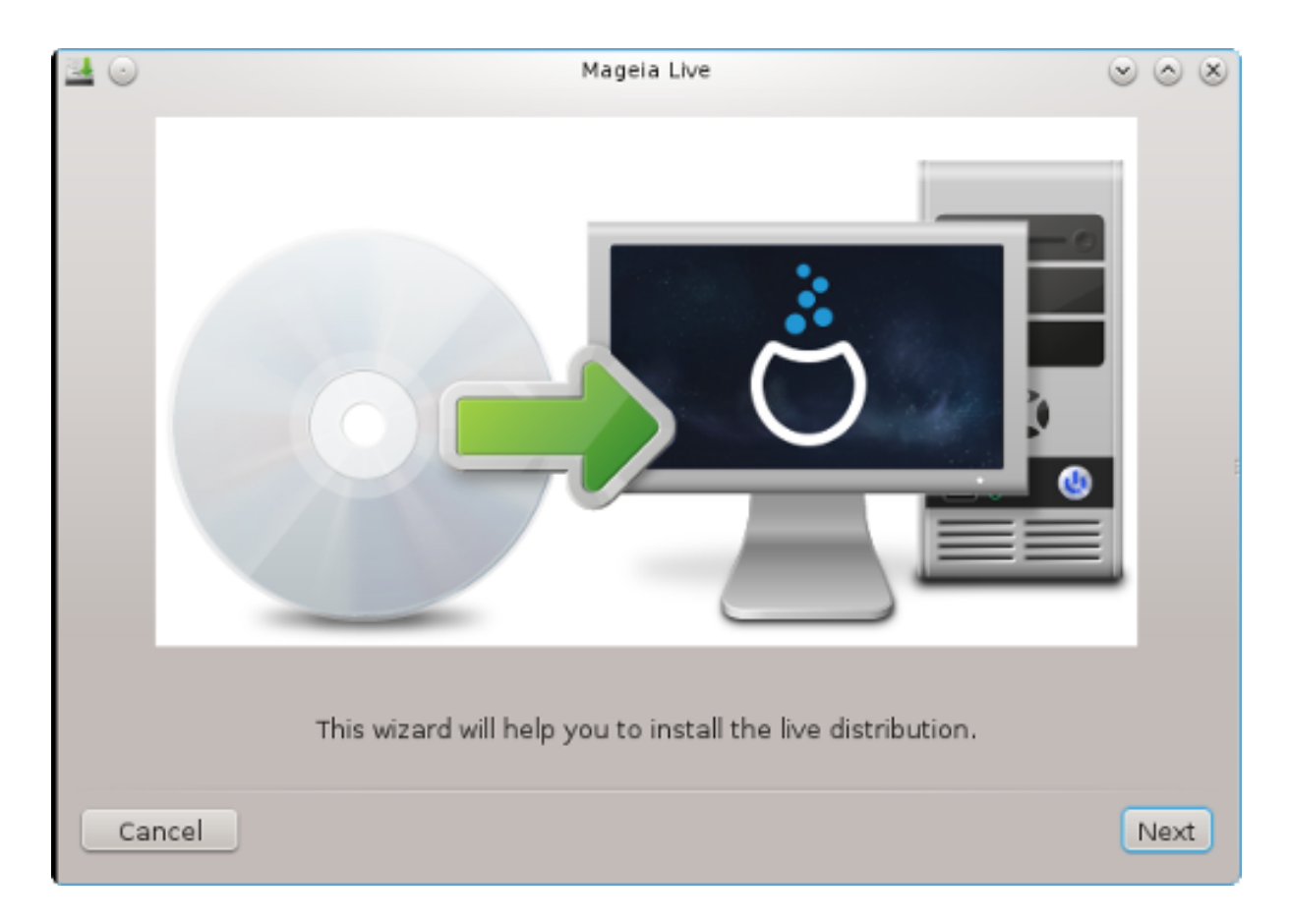

# 9. Partitioning

## 9.1. Suggested Partitioning

| 40                                             |                                                              | Mage            | eia Live     |       | $\odot$ $\otimes$ $\otimes$ |  |  |  |  |  |
|------------------------------------------------|--------------------------------------------------------------|-----------------|--------------|-------|-----------------------------|--|--|--|--|--|
| Here is the conten                             | t of your dis                                                | k drive 🛛 ATA V | BOX HARDDISK | (8GB) | v                           |  |  |  |  |  |
|                                                |                                                              |                 |              |       |                             |  |  |  |  |  |
| Ext2/3/4                                       | XFS                                                          | Swap            | Windows      | Other | Empty                       |  |  |  |  |  |
| The DrakX Partition                            | The DrakX Partitioning wizard found the following solutions: |                 |              |       |                             |  |  |  |  |  |
| <ul> <li>Use existing participation</li> </ul> | artitions                                                    |                 |              |       |                             |  |  |  |  |  |
| Erase and use                                  | entire disk                                                  |                 |              |       |                             |  |  |  |  |  |
|                                                |                                                              |                 | Å            |       |                             |  |  |  |  |  |
| OCustom disk p                                 | artitioning                                                  |                 |              |       |                             |  |  |  |  |  |
|                                                |                                                              |                 |              |       |                             |  |  |  |  |  |
|                                                |                                                              |                 |              |       |                             |  |  |  |  |  |
|                                                |                                                              |                 |              |       |                             |  |  |  |  |  |
|                                                |                                                              |                 |              |       |                             |  |  |  |  |  |
| Cancel                                         |                                                              |                 |              |       | Next                        |  |  |  |  |  |

#### Main Options

• ### #### #####

• ##### ### ### ####### #####

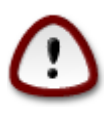

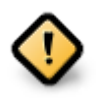

| PARTITIONING                                 |                 |              |          | _ |
|----------------------------------------------|-----------------|--------------|----------|---|
| Here is the content of your disk drive       | Maxtor 6L1      | 50M0 (152GB) |          | • |
| Récupération                                 |                 |              |          |   |
| Ext2/3/4 XFS S                               | iwap            | Windows      | Other    | E |
| The DrakX Partitioning wizard found th       | e following sol | utions:      |          |   |
| Use free space                               |                 |              |          |   |
| Récupération.                                |                 |              |          |   |
| Use the free space on a Microsoft            | Windows® pa     | rtition      | $\sim$   |   |
| Récupération.                                |                 |              | (+)      |   |
| Windows (115GB) Mage                         | ia (11GB)       |              | $\smile$ |   |
| Erase and use entire disk                    |                 |              |          |   |
|                                              | Ä               | <b>`</b>     |          |   |
| <ul> <li>Custom disk partitioning</li> </ul> |                 |              |          |   |
|                                              |                 |              |          |   |
|                                              |                 |              |          |   |
|                                              |                 |              |          |   |
| ▶ Help                                       |                 |              | Next     |   |

- - # 1/19 ## ############# swap #### # ######## ## 4 ##
  - # ### #### (## ##### 12/19) ## ########## /home

- 50 ## ### /
- 4 ## ### swap
- ### ### ############# /home

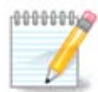

|                                                                                                    | Mageia Live                         | $\vee$ $\land$ $\otimes$ |
|----------------------------------------------------------------------------------------------------|-------------------------------------|--------------------------|
| Click on a partition, choose                                                                       | a filesystem type then choose an ac | tion                     |
| sda sdc                                                                                            |                                     |                          |
| R                                                                                                  | /no /<br>. 20GB 25GB                | Resize                   |
| Ext4 XFS Swap                                                                                      | Windows Other Empty                 | Delete                   |
| Details<br>Device: sda3<br>Type: BIOS boot or Empty p<br>Size: 7.9MB (0% of disk)<br>Not formatted | artition                            |                          |
| Clear all                                                                                          | Auto allocate                       | Toggle to expert mode    |
| ▶ Help                                                                                             |                                     | Done                     |

| CHANGE PARTITION TYPE |                      |        |    |
|-----------------------|----------------------|--------|----|
| Which fil             | esystem do you want? |        |    |
| Туре                  | AIX                  |        |    |
|                       | AIX bootable         |        |    |
|                       | AST SmartSleep       |        | I  |
|                       | Amoeba               |        |    |
|                       | Amoeba BBT           |        |    |
|                       | BBT                  |        |    |
|                       | BIOS boot partition  |        |    |
|                       | BSD/OS               |        |    |
|                       | BSDI fs              |        |    |
|                       | BSDI swap            |        |    |
|                       | BeOS fs              |        |    |
|                       | Boot Wizard hidden   |        |    |
|                       | BootIt               |        |    |
|                       | CP/M                 |        |    |
|                       | CP/M / CTOS /        |        |    |
|                       | Compaq diagnostics   |        |    |
|                       | DOS R/O              |        |    |
|                       |                      |        |    |
|                       |                      | Cancel | Ok |

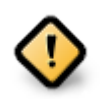

- *Align to* = ###
- Free space preceding (MiB) = 2

9.2. Izberite priklopne to#ke

| PARTITIONING              |                    |          |      |
|---------------------------|--------------------|----------|------|
|                           |                    |          |      |
| cl                        | loose the mount po | pints    |      |
| sda5 (11GB, /, ext4)      | 1                  |          | ~    |
| sda7 (4.1GB, /home, ext4) | /home              |          | ×    |
| sda8 (8.1GB, ext4)        |                    |          | ~    |
| sda9 (13MB, ext4)         |                    |          | ~    |
|                           |                    |          |      |
|                           |                    |          |      |
|                           |                    |          |      |
|                           |                    |          |      |
|                           |                    |          |      |
|                           |                    |          |      |
|                           |                    |          |      |
|                           |                    | <b>N</b> |      |
| ▶ Help                    |                    | Previous | Next |

| $\frown$ |  |
|----------|--|
| 11       |  |
| Ŀ        |  |

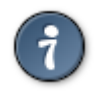

## 9.3. Potrdi formatiranje trdega diska

| PARTITIONING                                                                                 |
|----------------------------------------------------------------------------------------------|
|                                                                                              |
| ALL existing partitions and their data will be lost on drive sda (37GB, Toshiba<br>MK4026GA) |
|                                                                                              |
|                                                                                              |
|                                                                                              |
|                                                                                              |
|                                                                                              |
|                                                                                              |
| ▶                                                                                            |
|                                                                                              |
|                                                                                              |
|                                                                                              |
|                                                                                              |
| Help     Previous     Next                                                                   |

### 9.4. Custom Disk Partitioning with DiskDrake

|                          | Mageia Live                        | $\odot$ $\odot$ $\otimes$  |
|--------------------------|------------------------------------|----------------------------|
| Click on a partition, ch | oose a filesystem type then choose | e an action                |
| sda                      |                                    |                            |
| /boo<br>83MB<br><        | P                                  | lease click on a partition |
| Ext4 XFS Swap            | Windows Other Empty                |                            |
|                          | Details                            |                            |
| Device: sda<br>Size: 8GB |                                    |                            |
| Name: ATA VBOX HAP       | DDISK                              |                            |
|                          |                                    |                            |
| Clear all                |                                    | Auto allocate              |
|                          |                                    | Toggle to expert mode      |
| ▶ Help                   |                                    | Done                       |

| / |   | `   |
|---|---|-----|
| ( | ÷ | - 1 |
|   | - | _   |

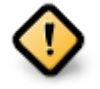

| i Mag                                                  | jeia Live         | ~ ^ 😣                 |
|--------------------------------------------------------|-------------------|-----------------------|
| Click on a partition, choose a filesystem type         | then choose an ac | tion                  |
| sda sdc                                                |                   |                       |
| R., /b., /me., ubu., /home<br>3., 1., 20GB 18GB 20GB   | /<br>25G5         | View                  |
| Ext4 XFS Swap Windows Ot                               | her Empty         | Mount point           |
| Details                                                |                   | Resize                |
| Mount point: /boot/EFI<br>Device: sda2                 |                   | Format                |
| Type: EFI System Partition<br>Size: 100MB (0% of disk) |                   | Mount                 |
|                                                        |                   | Delete                |
| Clear all Auto                                         | allocate          | Toggle to expert mode |
| ▶ Help                                                 |                   | Done                  |

Slika 1. EFI System Partition

| ۵                                                                                                   | Mageia Live                         | ~ ^ 🔕                 |
|----------------------------------------------------------------------------------------------------|-------------------------------------|-----------------------|
| Click on a partition, choose                                                                        | a filesystem type then choose an ac | tion                  |
| sda sdc                                                                                             |                                     |                       |
| R /m ubu.                                                                                           | /ho                                 | Resize                |
|                                                                                                    | Windows Other Empty                 | Delete                |
| Details<br>Device: sda3<br>Type: BIOS boot or Empty pa<br>Size: 7.9MB (0% of disk)<br>Not formatted | artition                            |                       |
| Clear all                                                                                           | Auto allocate                       | Toggle to expert mode |
| ▶ Help                                                                                              |                                     | Done                  |

Slika 2. BIOS boot partition

# 9.5. Formatiranje

| Choose the partitions you want to format |
|------------------------------------------|
| ✓ sda2 (6.6GB, /, ext4)                  |
| ▶ Advanced                               |
|                                          |
|                                          |
|                                          |
|                                          |
| Cancel                                   |

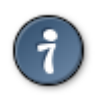

## 10. Keep or delete unused material

| <b>4</b> O                             | Mageia Live                                                                               |                                |
|----------------------------------------|-------------------------------------------------------------------------------------------|--------------------------------|
| We have detected<br>We will remove the | that some packages are not needed for your<br>following packages, unless you choose other | system configuration.<br>wise: |
| 🗸 Unused hardw                         | are support                                                                               |                                |
| <ul> <li>Unused localiz</li> </ul>     | ation                                                                                     |                                |
| ▶ Advanced                             |                                                                                           |                                |
|                                        |                                                                                           |                                |
|                                        |                                                                                           |                                |
|                                        |                                                                                           |                                |
|                                        |                                                                                           |                                |
|                                        |                                                                                           |                                |
| Cancel                                 |                                                                                           | Skip Next                      |

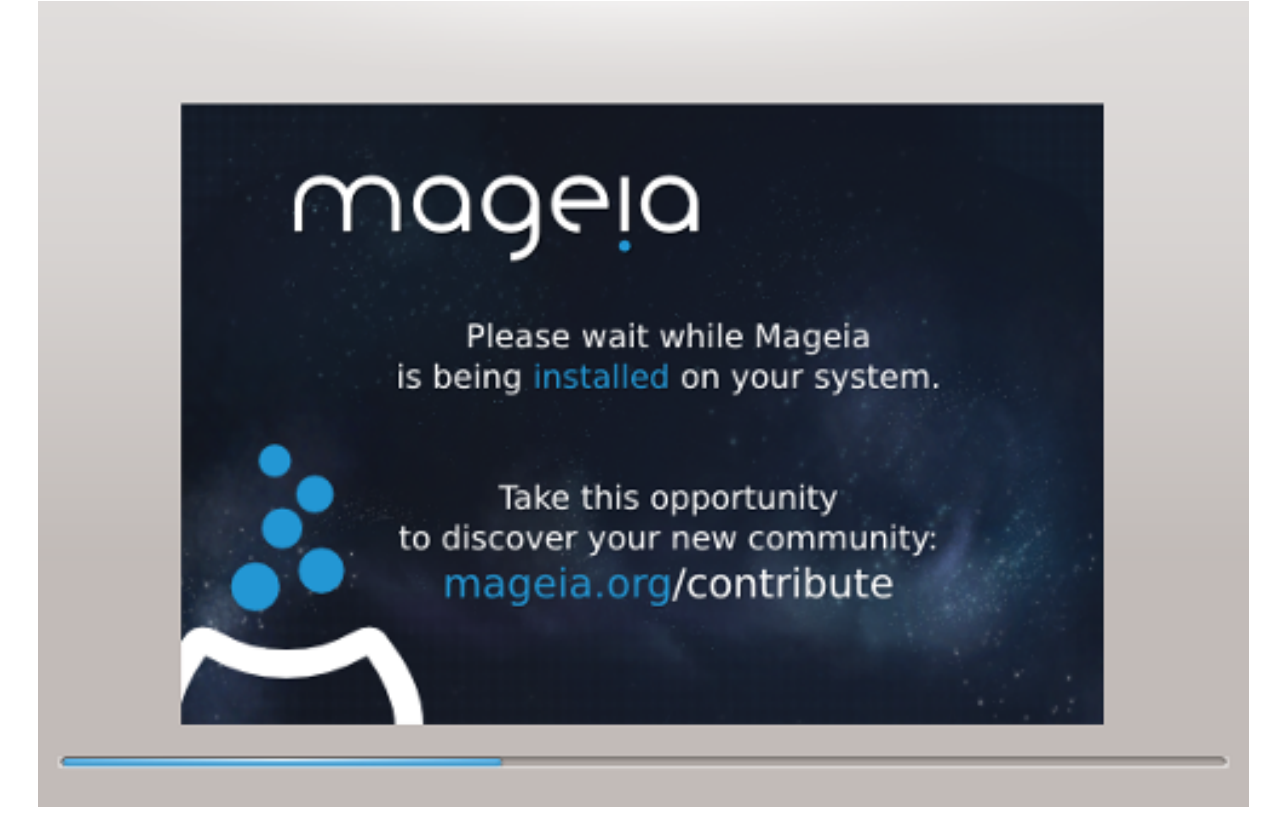

# 11. Bootloader

## 11.1. Grub2

Grub2 on Legacy MBR/GPT systems

### Grub2-efi on UEFI systems

## 11.2. Bootloader Setup

### 11.2.1. Glavne možnosti zagonskega nalagalnika

| <b>.</b>                           | Mageia Live               | $\sim$ $\sim$ $\otimes$ |
|------------------------------------|---------------------------|-------------------------|
| • Bootloader                       |                           |                         |
| Bootloader to use                  | GRUB2 with graphical menu | •                       |
| Boot device                        | EFI System Partition      | •                       |
| Main options                       |                           |                         |
| Delay before booting default image | 10                        |                         |
|                                    |                           |                         |
| <ul> <li>Security</li> </ul>       |                           |                         |
| Password                           |                           |                         |
| Password (again)                   |                           |                         |
|                                    |                           |                         |
| Cancel                             |                           | Next                    |

• #### ######

• ########

• ########

• ######## (#####)

#### Advanced

• Enable ACPI

• Enable SMP

• Enable APIC

• Enable Local APIC

#### 11.2.2. Bootloader Configuration

| ۵          | Mageia Live $\checkmark$ $\land$ $\bigotimes$                       |  |  |  |  |
|------------|---------------------------------------------------------------------|--|--|--|--|
| Default    | Mageia                                                              |  |  |  |  |
| Append     | splash quiet noiswmd resume=UUID=6006f83f-e9d6-49d4-8bd2-bdbeca22b6 |  |  |  |  |
| Probe F    | Foreign OS                                                          |  |  |  |  |
| ▶ Advanced |                                                                     |  |  |  |  |
|            |                                                                     |  |  |  |  |
|            |                                                                     |  |  |  |  |
|            |                                                                     |  |  |  |  |
| Cancel     | Previous Finish                                                     |  |  |  |  |
| • #######  |                                                                     |  |  |  |  |

• ######

• ##### ####### ##

| Advanced   |                          |                         |
|------------|--------------------------|-------------------------|
| ۵          | Bootloader Configuration | $\sim$ $\sim$ $\otimes$ |
| Video mode |                          | •                       |
| Do not tou | ch ESP or MBR            |                         |
|            |                          |                         |
|            | Cancel                   | Ok                      |

• Video mode

• Do not touch ESP or MBR

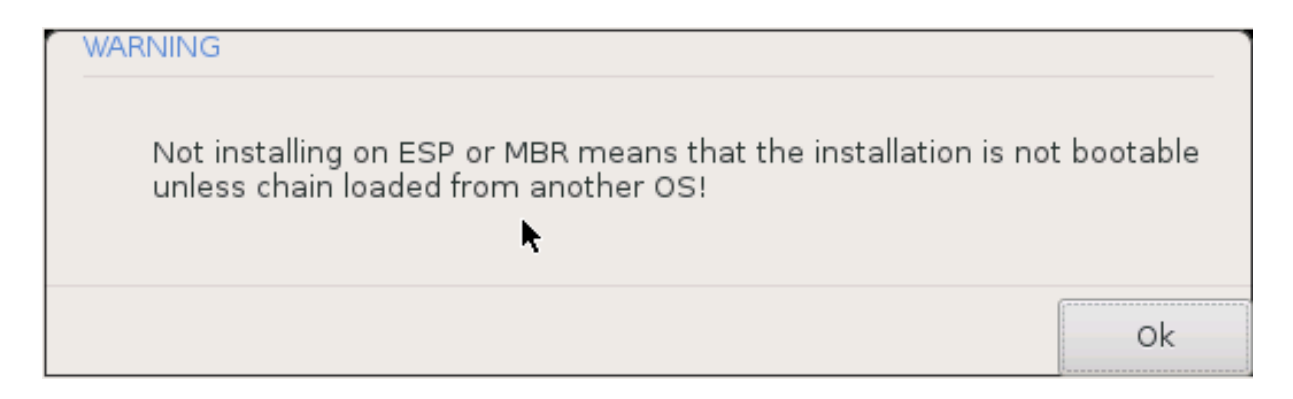

## 11.3. Other Options

### 11.3.1. Uporaba obstoje#ega zagonskega nalagalnika

### 11.3.2. Installing Without a Bootloader

### 11.3.3. Add or Modify a Boot Menu Entry

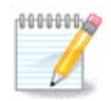

## 12. Ponovni zagon

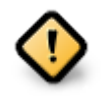

| ۵.  | Mageia Live                                                                   | $\sim$ | ^     | $\otimes$ |
|-----|-------------------------------------------------------------------------------|--------|-------|-----------|
|     | Please halt your computer, remove your live system, and restart your computer |        |       |           |
|     |                                                                               |        |       |           |
|     |                                                                               |        |       |           |
|     |                                                                               |        |       |           |
|     |                                                                               |        |       |           |
| Can | cel                                                                           | Fir    | nish  |           |
| Can |                                                                               | 1 11   | 11211 |           |

#### ### ### #####, ##### Finish.

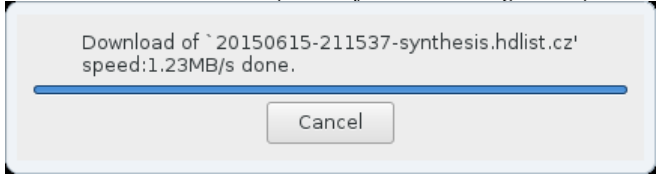

## 13. User Management

| Password         |   |
|------------------|---|
| Password (again) |   |
| • Enter a user   |   |
| Icon             | 8 |
| Real name        |   |
| Login name       |   |
| Password         |   |
|                  | r |

## 13.1. Nastavite geslo skrbnika (uporabnika root):

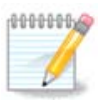

## 13.2. Dodajte uporabnika

• ####

• #### ####

• ##### ####

• ########

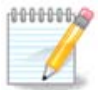

## 14. Login Screen

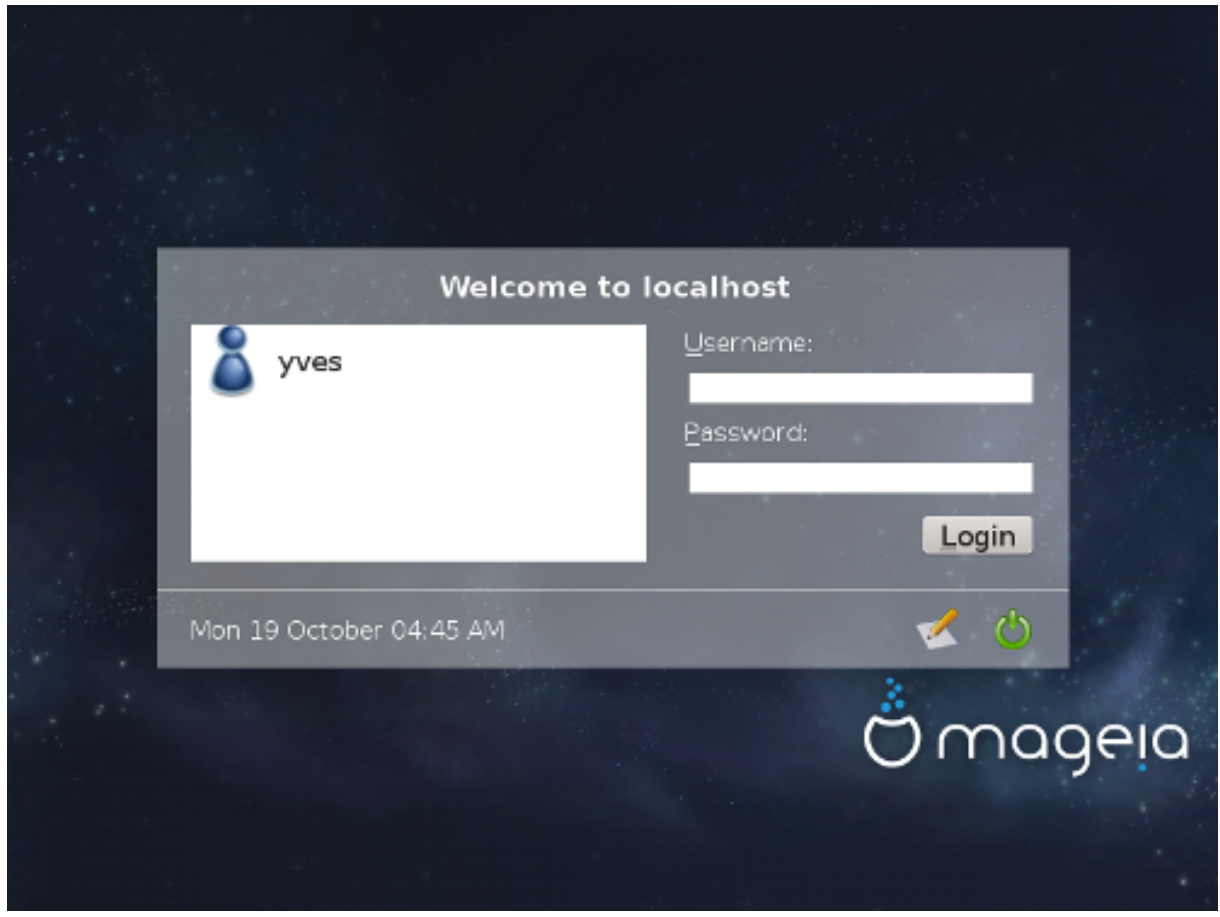

#### #### ##### ######

# 15. Odstrani Magejo